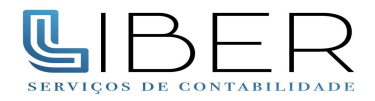

## Passo a passo para emitir uma Procuração Eletrônica pelo site da Receita Federal

Com o certificado digital da empresa instalado e inserido no computador, acesse o site da Receita Federal (www.receita.fazenda.gov.br)

Na página principal vá em "Atendimento Virtual (e-CAC)"

| BRASIL               | Acesso à informação                                         | Participe Servi        | os Legislação       | Canais        |  |
|----------------------|-------------------------------------------------------------|------------------------|---------------------|---------------|--|
| ir para o conteúdo 🚺 | Ir para o menu 😰 Ir para a busca 🕃 Ir para o rodapé 🖺       | ACESSIBILIDADE         | ALTO CONTRASTE      | MAPA DO SITE  |  |
| Secretaria da        |                                                             | -                      |                     |               |  |
| Receit               | ta Federal do Brasil                                        | Bus                    | ar no portal        | Q             |  |
| MINISTÉRIO DA F      | AZENDA                                                      |                        |                     | ¥ 🛗 f         |  |
|                      | Perguntas Frequentes   0                                    | Contato   Serviços   D | idos Abertos   Área | a de Imprensa |  |
|                      |                                                             |                        |                     |               |  |
| EM DESTAQUE          | TJLP SELIC EDITAIS ELETRÔNICOS ENCOMENDA E REMESS           | A POSTAL CP            | ONDE ENC            | DNTRO?        |  |
|                      | Certidões e Situação Fiscal Pagamento e Parce               | lamento Ate            | ndimento Virtua     | (e-CAC)       |  |
| Receita Fed          | eral                                                        |                        |                     |               |  |
| neenarea             |                                                             |                        |                     |               |  |
|                      |                                                             | _                      |                     |               |  |
| NAVEGUE AQUI         |                                                             |                        |                     |               |  |
| Cidadão              |                                                             |                        |                     | 1             |  |
| Empresa              |                                                             |                        |                     | Hann          |  |
|                      |                                                             |                        | 1                   |               |  |
| ACESSO RÁPIDO        | Programa                                                    | Brasileiro de          | OEA                 |               |  |
| Educação Ficca       |                                                             |                        |                     |               |  |
| Legislação           | Conheca o programa Ope                                      | erador Econé           | mico                | -             |  |
| Leilão               | Autorizado da Adua                                          | ina Brasileira         |                     |               |  |
| Processos            |                                                             |                        |                     |               |  |
| Tributos             |                                                             | _                      | -                   |               |  |
| Agenda Tributá       | iria Comboos o Programo Ono                                 | nadar Fa               | a n â na l a        |               |  |
|                      | Conneça o Programa Ope                                      | Ciloira                | DINOMIC             | 0             |  |
| OPIENTAÇÃO           |                                                             | Sileira                |                     |               |  |
| ORIENTAÇÃO           | Reportadem sobre o prodrama Operador Econômico Autorizado d | a Aduana Brasileira    |                     |               |  |
|                      |                                                             |                        |                     |               |  |

Ao acessar, clique na imagem "Certificado Digital"

Ao clicar, o site vai procurar o Certificado Digital instalado em seu computador. Selecione o Certificado da empresa para entrar no sistema e-CAC, e digite o seu PIN (senha do Certificado).

Certificado Digital @

Dentro do e-CAC, procure a opção "Senhas e Procurações" mostrada na imagem abaixo pela seta e clique no link.

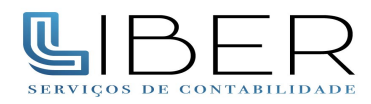

| Receita Federal                                                    | Titular do Certificado: 07.806.430/0<br>Responsável Legal: 223.754.518-99                                                                                                    | 001-44 - CONTABIL GUIDO LTDA:0780843<br>- FABIANA NOVELLETTO GUIDO | 0000144                              |                                        |                                         |                               | Sair com Seguran                |  |
|--------------------------------------------------------------------|----------------------------------------------------------------------------------------------------|--------------------------------------------------------------------|--------------------------------------|----------------------------------------|-----------------------------------------|-------------------------------|---------------------------------|--|
|                                                                    |                                                                                                    |                                                                    |                                      | Atenção:Seu certificado expira em 36 d | ias.                                    |                               |                                 |  |
|                                                                    | LOCALIZAR SERVIÇO                                                                                                    |                                                                    |                                      |                                        | ۵                                       | Alterar perfil de acesso      | > 💟 Você tem novas mensagens    |  |
| ERVIÇOS EM DESTAQUE                                                | Cadastros                                                                                                    | Certidões e Situação Fiscal                                        | Cobrança e Fiscalização              | Conveniados e Parceiros                | Declarações e Demonstrativos            | Dívida Ativa da União         |                                 |  |
| Cadastro, Consulta e<br>Cancelamento – Procuração                  | Legislação e Processo                                                                                                    | Pagamentos e Parcelamentos                                         | Regimes e Registros Especiais        | Restituição e Compensação              | Senhas e Procurações                    | es Nacional                   |                                 |  |
|                                                                    | Outros                                                                                                    | Brozodo Contribuinto                                               |                                      |                                        |                                         |                               |                                 |  |
| ERVIÇOS MAIS ACESSADOS                                             |                                                                                                    | Frezado Contribuinte,                                              |                                      |                                        |                                         |                               |                                 |  |
| Consulta Pendências -                                              | Seja bem-vindo ao Portal e-                                                                                                    | CAC da Receita Federal, um ambient                                 | e seguro, onde você pode utilizar de | zenas de serviços com maior confo      | orto e comodidade.                      |                               |                                 |  |
| Caixa Postal                                                       | Ao concluir o uso do portal, j                                                                                                    | para garantir a proteção de seus dad                               | os, lembre-se sempre de clicar no b  | otão "Sair com segurança".             |                                         |                               |                                 |  |
| Consulta Comprovante de<br>Pagamento - DARE e DJE                  | Alterar perfil de acesso                                                                                                    | Alterar perfil de acesso                                           |                                      |                                        |                                         |                               |                                 |  |
| Consulta Pendências –<br>Situação Fiscal<br>Previdenciária         | Para utilizar os serviços disponibilizados como responsável legal, procurador, empresa filial ou sucessora, é necessário alterar o perfil de acesso.                                                                                                    |                                                                    |                                      |                                        |                                         |                               |                                 |  |
| <ul> <li>Débitos Inscritos em Dívida<br/>Ativa da União</li> </ul> | Novidade                                                                                                    | Novidade                                                           |                                      |                                        |                                         |                               |                                 |  |
| Parcelamento Simplificado<br>Previdenciário                        | A Receita Federal colocou à disposição dos contribuintes a opção de eleger a Caixa Postal desse Portal e-CAC como seu Domicilio Tributário Eletrônico (DTE). Existem várias vantagens de aderir ao DTE, sendo que a principal delas é ser<br>considerado intimado com relação às comunicações de atos oficiais 15 dias após o registro da mensagem na Caixa Postal. Cilque aqui para acessar o Termo de Opção pelo Domicilio Tributário Eletrônico. |                                                                    |                                      |                                        |                                         |                               | ndo que a principal delas e ser |  |
| Cadastro, Consulta e<br>Cancelamento – Procuração                  | Siscessory Sistema Integra                                                                                                    |                                                                    |                                      |                                        |                                         |                               |                                 |  |
| para e-CAC                                                         | Siscoser - sistema megrado de Comerdo Exterior de serviços, imangiveis e outras Operações que Produzanti vinações no Patimonio<br>Registra as informações e tipulavas às transações realizadas entre residentes ou discultar enterior enterior de exterior de exterior as exercisas ante produzam variações no<br>Registra as produces das exteriores enteriores enteriores enteriores enteriores enteriores enteriores enteriores                  |                                                                    |                                      |                                        |                                         |                               |                                 |  |
|                                                                    | patrimônio das pessoas físi                                                                                                    | °<br>cas, das pessoas jurídicas ou dos e                           | ntes despersonalizados, de que trat  | a a Portaria Conjunta RFB/SCS nº 1     | 1.908, de 19 de julho de 2012. Clique a | qui para acessar o Siscoserv. |                                 |  |
|                                                                    | Serviços disponíveis fora do                                                                                                    | Portal e-CAC                                                       |                                      |                                        |                                         |                               |                                 |  |
|                                                                    | Conheça e utilize também os serviços que a Receita Federal oferece na sua página na internet, fora do Portal e-CAC                                                                                                    |                                                                    |                                      |                                        |                                         |                               |                                 |  |
|                                                                    |                                                                                                    |                                                                    |                                      |                                        |                                         |                               |                                 |  |
|                                                                    |                                                                                                    |                                                                    |                                      |                                        |                                         |                               |                                 |  |
|                                                                    |                                                                                                    |                                                                    |                                      |                                        |                                         |                               |                                 |  |
|                                                                    |                                                                                                    |                                                                    |                                      |                                        |                                         |                               |                                 |  |
|                                                                    |                                                                                                    |                                                                    |                                      |                                        |                                         |                               |                                 |  |
|                                                                    |                                                                                                    |                                                                    |                                      |                                        |                                         |                               |                                 |  |

Na próxima tela, clique em "Cadastrar Procuração":

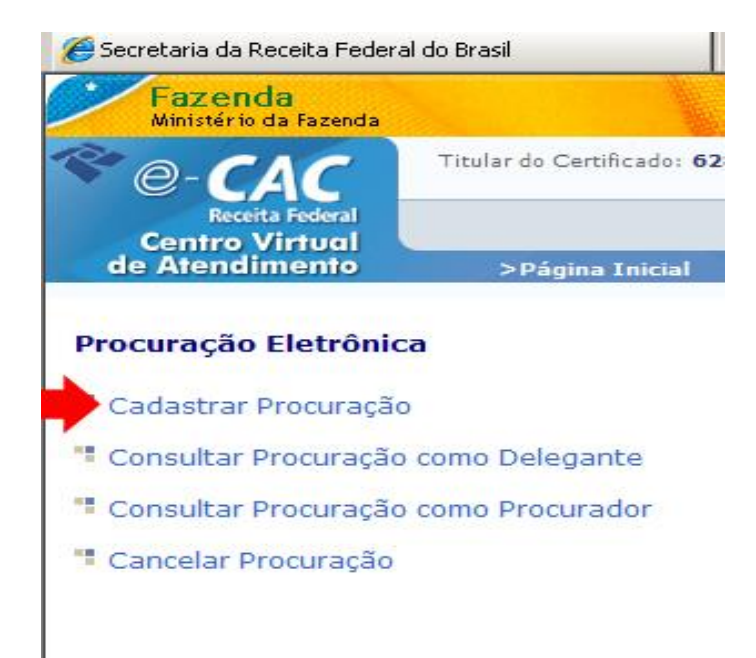

Na próxima tela, sua empresa estará identificada e existirão os campos para Dados do Procurador. Selecione Pessoa jurídica, insira o CNPJ da LIBER, 25.027.110/0001-78 e automaticamente o campo de nome será preenchido. Em seguida, insira a data fim da vigência da procuração, 31/12/2050. Lembrando que mesmo assim, a qualquer momento, a procuração pode ser cancelada conforme figura anterior.

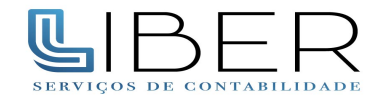

| Ministério da Fazenda                                |                                                     |                                      |                           |  |  |
|------------------------------------------------------|-----------------------------------------------------|--------------------------------------|---------------------------|--|--|
| Re-CAC                                               | Titular do Certificado: (<br>Titular da Empresa: No | NOME DE SUA EMPRESA<br>me do Titular | A ESTARÁ AQUI             |  |  |
| Receita Federal                                      |                                                     |                                      |                           |  |  |
| de Atendimento                                       | >Página Inicial                                     | >Serviços Disponíveis                | >Alterar Perfil de Acesso |  |  |
| Cadastrar Procuração                                 |                                                     |                                      |                           |  |  |
| Pessoa Física O Pess                                 | ioa Jurídica 🖲                                      |                                      |                           |  |  |
| Dados do Delegante                                   |                                                     |                                      |                           |  |  |
| CNPJ: XX.XXX.XXX/0001                                | -XX                                                 |                                      |                           |  |  |
| Nome: NOME DA SUA EN                                 | PRESA                                               |                                      |                           |  |  |
| E-mail: aqui estará :<br>Este é o e-mail constante n | eu email<br>o seu certificado digital.              | Caso deseje, informe out             | ro endereço eletrônico.   |  |  |
| Dados do Procurador                                  |                                                     |                                      |                           |  |  |
| Pessoa Física 🔿 Pess                                 | oa Jurídica 📀                                       |                                      |                           |  |  |
| смрј: 25.027.11                                      | 0/0001-78                                           |                                      |                           |  |  |
| Nome: Liber orga                                     | nização                                             |                                      |                           |  |  |
|                                                      |                                                     |                                      |                           |  |  |
| Dados da Procuração                                  |                                                     | 4                                    |                           |  |  |
| Vinência: 24/05/2                                    | 31/12/2050                                          |                                      |                           |  |  |
| -igeneid. 24/05/2                                    | 010 a  011/2/2000                                   | oomnaaaa                             |                           |  |  |

Abaixo do campo da vigência da procuração, existem as modalidades cuja autorização será dada para a <u>Liber</u> <u>Organ</u>ização Co<u>ntabil</u>. Marque **todas** as opções e clique ao final em "Cadastrar Procuração".

| 🖉 Secretaria da Receita Federal do Brasil - Windows Internet Explorer                                |  |  |  |  |  |  |
|----------------------------------------------------------------------------------------------------|--|--|--|--|--|--|
| 🚱 💿 💌 🔊 https://cav.receita.fazenda.gov.br/                                                          |  |  |  |  |  |  |
| Arquivo Editar Exibir Favoritos Ferramentas Ajuda 🛛 🗙 🌚 -                                            |  |  |  |  |  |  |
| 🔆 Favoritos 👍 🙋 Sites Sugeridos 👻 🙆 HotMail gratuito 🙋 Galeria do Web Slice 👻                        |  |  |  |  |  |  |
| Secretaria da Receita Federal do Brasil                                                              |  |  |  |  |  |  |
| 🗹 Download da Escrituração Fiscal Digital (SPED-EFD) utilizando o Receitanet Bx                      |  |  |  |  |  |  |
| 🗹 Entrega de Declarações e Arquivos com Assinatura Digital, via Receitanet                           |  |  |  |  |  |  |
| ✓ Fontes Pagadoras                                                                                   |  |  |  |  |  |  |
| 🗹 HSPED - Habilitação de Usuários no SPED                                                            |  |  |  |  |  |  |
| ☑ Opções da Lei 11.941, de 2009                                                                      |  |  |  |  |  |  |
| 🗹 Pagamentos - Comprovante de Arrecadação                                                            |  |  |  |  |  |  |
| Pagamentos - Retificação de Documento de Arrecadação - Redarf Net                                    |  |  |  |  |  |  |
| Parcelamento de Débitos                                                                              |  |  |  |  |  |  |
| Recuperação de Ajustes/Saldos do Controle Fiscal Contábil de Transição (FCONT)                       |  |  |  |  |  |  |
| Simples Nacional - Habilitação de Usuários nos Sistemas do Simples Nacional                          |  |  |  |  |  |  |
| ☑ Situação Fiscal do Contribuinte                                                                    |  |  |  |  |  |  |
| SISCOSERV - Módulo Venda                                                                             |  |  |  |  |  |  |
| Cadastrar Procuração Limpar Voltar                                                                   |  |  |  |  |  |  |
| Ao clicar em "Cadastrar Procuração" deve ser apresentada uma imagem igual à abaixo. Trata-se do Java |  |  |  |  |  |  |

Ao clicar em "Cadastrar Procuração" deve ser apresentada uma imagem igual a abaixo. Trata-se d gerando o documento eletrônico para a assinatura.

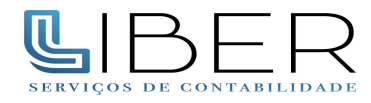

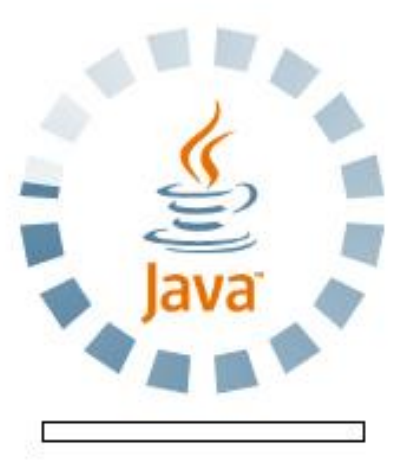

Caso apareça a imagem abaixo, clique em "Run". Ela mostra que seu certificado digital será conferido pelo Java e faz parte do processo de assinatura da procuração.

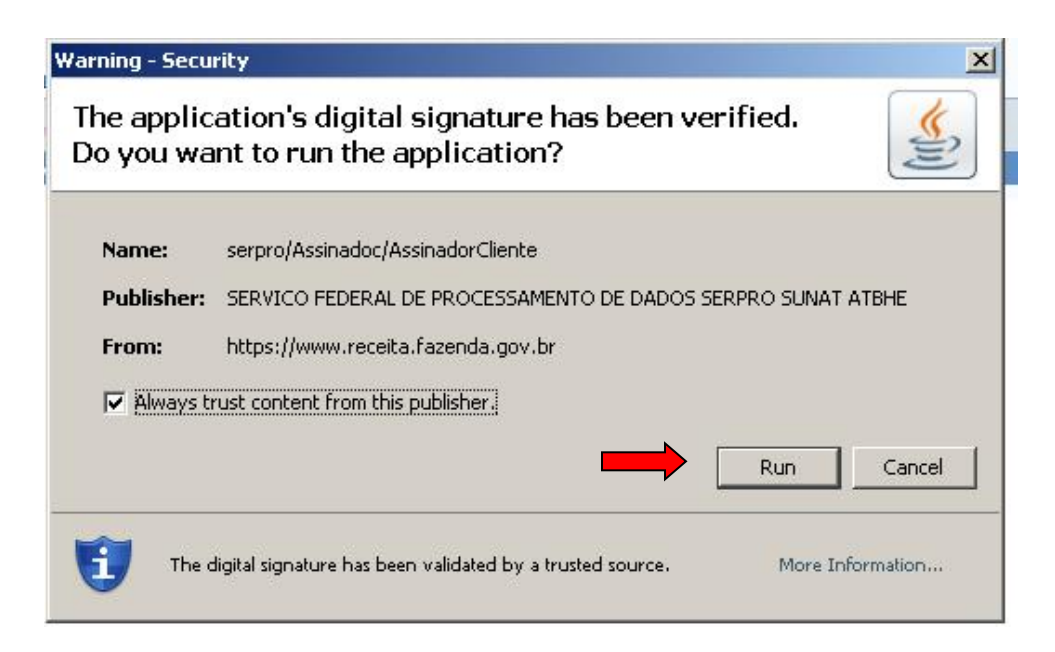

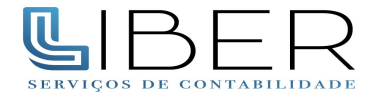

Será então apresentada a tela abaixo para assinar a procuração. Clique em "ASSINAR DOCUMENTO", e em seguida digite o PIN.

| Assinador Digital de Documen                                                                                                    |
|----------------------------------------------------------------------------------------------------|
| ERVICOS S/S LTDA - ME, CNPJ n.°<br>bairro BROOKLIN, município SAO PAULO,<br>ste ato representada pelo CPF n°<br>mo seu(sua) bastante Procurador(a)<br>DO LTDA, CNPJ n.° 07.806.430/0001-44,<br>nunicípio SAO PAULO, estado SÃO PAULO,<br>pelo CPF n° 223.754.518-99com poderes<br>o de 17/08/2011 a 31/12/2050, na<br>dos serviços eletrônicos abaixo<br>cretaria da Receita Federal do Brasil. |
| los                                                                                                    |
| ierimentos                                                                                                    |
| ra exclusão da Lista de Devedores<br>jital (EFD) do Sistema Público de<br>                                                                                                    |
|                                                                                                    |

Problemas de visualização no momento da assinatura da Procuração Eletrônica clique aqui .

E pronto! A procuração eletrônica foi feita.

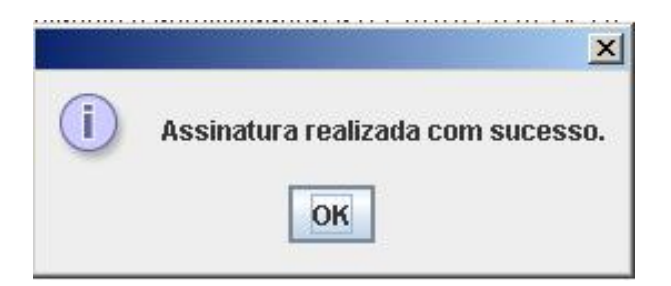

Favor repetir o mesmo procedimento utilizando o CNPJ 25.027.110/0001-78 Liber Organização Contabil.